# 智能网络应用(SNA)右侧信息面板视图

## 目标

智能网络应用(SNA)是一个系统,显示网络拓扑的概述,包括设备和流量的详细监控信息。 SNA允许全局查看和修改网络中所有受支持设备上的配置。

SNA拓扑图右侧的区域显示一个信息面板,该面板显示选定元素的属性并启用对这些元素的操 作。

本文介绍了SNA右手信息面板的特点和功能。

# 适用设备

- Sx350 系列
- SG350X 系列
- Sx550X 系列

**注意:**当Sx250系列的设备连接到网络时,它们可以提供SNA信息,但SNA无法从这些设备启 动。

# 软件版本

• 2.2.5.68

# SNA右手信息面板视图

右侧信息面板包含以下块:

- <u>报头块</u>
- <u>右手信息面板齿轮</u>
- <u>基本信息块</u>
- 通知块
- •服务块
- 标签
- <u>统计信息</u>

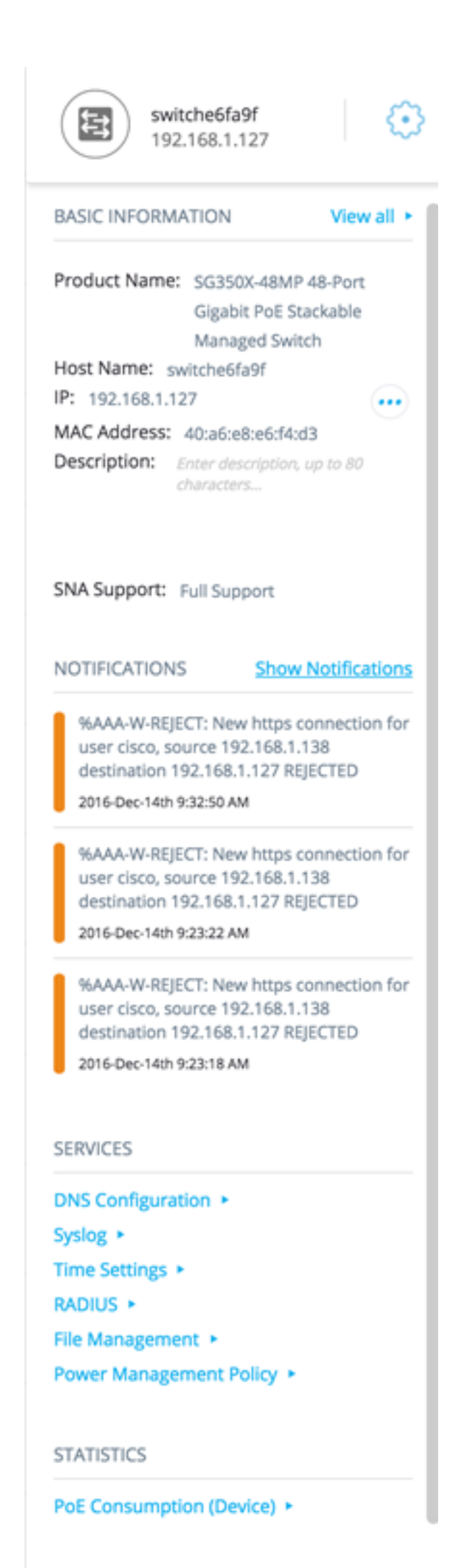

TAGS

标题显示选定元素的图标,如果只选择一个元素,标题将显示其标识信息,如下所示:

• 设备 — 点击设备时,报头将提供所选设备的信息。识别方法的层次结构为:

—主机名

—IP Address

—Mac 地址

以下示例显示主机名为switche6fa9f, IPv4地址为192.168.1.127。

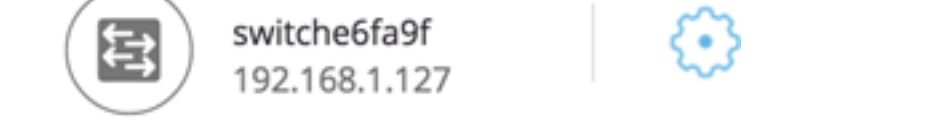

**注意:**如果已知设备的主机名、IP地址和MAC地址,则显示主机名和IP地址。如果主机名或 IP地址未知,则MAC地址将替换与以下示例映像类似的缺失属性。

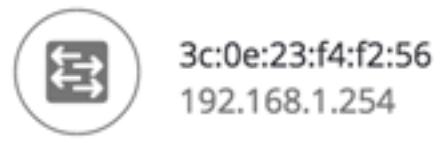

 接口 — 当您双击设备并选择接口时,报头将提供有关所选接口的信息,例如接口名称及其所属 设备标识的最强形式: 主机名IP地址 — 如果主机名未知。MAC地址 — 如果主机名和IP地址都 未知。

**†**1

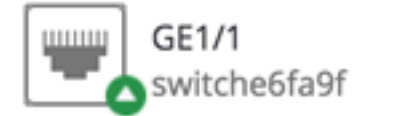

• 连接 — 当您单击两个或多个设备的链接时,报头将显示此映像:

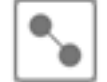

Connection

在选择多个元素时,"标题"会显示所选元素的数量,如果所有选定元素的类型相同,则标题还 会显示其类型。在以下示例中,由于类型不一致,因此不显示类型。

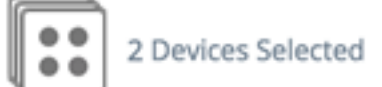

选择客户端组是选择该组所有成员的快捷方式。报头显示组中设备的编号和类型。

当选择客户端组和其他设备时,客户端组将计为其中包含的设备数量。例如,当选择主干设备 和包含五个客户端的客户端组时,报头显示所选的六台设备)。

如果设备存在通知,则显示通知数:

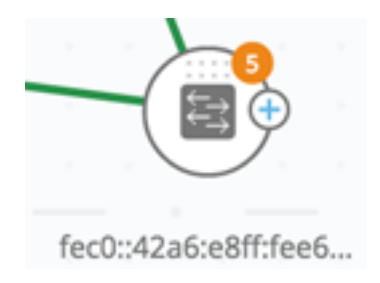

#### <u>右—手部信息面板齿轮</u>

可以对所选设备或连接执行以下操作。要执行这些操作,请单击右侧 😳 信息面板中的齿轮 图标。

- 管理设备 此选项仅适用于SNA和部分SNA交换机,并且仅在选择单个设备时显示。选择此操 作将使用交换机管理应用程序启动所选交换机的Web管理会话。您无需输入凭据即可启动此会 话。
- 探索设备(Explore Device) 此选项仅对SNA交换机可用,并且仅在选择单个设备时显示。选择此操作将打开所选交换机的设备资源管理器。
- 浏览连接(Explore Connection) 选中单个连接时,显示此选项。选择此操作将打开所选连接的连接资源管理器。
- 浏览客户端组 选择客户端组时显示此选项。选择此操作将打开客户端资源管理器,按客户端 组中的设备类型进行过滤。
- 删除 仅当所有选定设备都是脱机设备时,才显示此选项。选择此操作会从拓扑映射中删除所 有选定设备。

## <u>基本信息块</u>

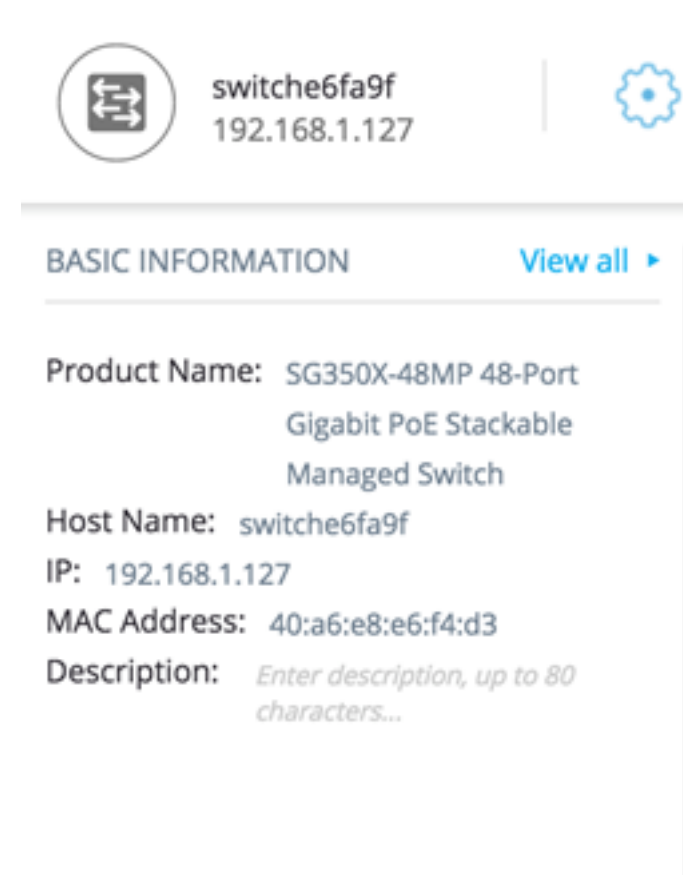

基本信息块显示所选单个元素的属性。选择多个实体时,不显示块。

某些信息始终显示,而某些信息仅在单击"全部查看"按钮时显示。

如果没有收到有关某个参数的信息,则该参数不会显示在"基本信息"部分。

主干设备显示以下信息:

| 设备描述MIB。<br>当设备是具有部分或完整SNA功能的交换机时,才会显示此字段。                            | SG500-52P - 52端<br>堆叠托管交换机              |
|-----------------------------------------------------------------------|-----------------------------------------|
| 多58个字符的字符串                                                            | RND_1                                   |
| 示SNA用于连接设备的IP地址。按标签旁的图标可查看通告的其他现有地址(IPv4和<br>/6)。                     | IPv4:192.168.1.55<br>IPv6:923:a8bc::234 |
| 备的基本MAC地址。                                                            | 00:00:b0:83:1f:ac                       |
| 多80个字符的可编辑字段。保存在SNA存储上。                                               |                                         |
| 能的值:<br>• 完全支持SNA设备<br>• 对受管设备的部分支持<br>• 不支持非托管设备的SNA<br>• 此参数仅对交换机显示 |                                         |

以下是仅在单击"全部查看"**时显示**的参数。仅当设备是具有部分或完整SNA功能的交换机时,此选项才可用。

列表。虚线用于连续VLAN。

天、小时、分钟和秒为单位)。

示的设备上的本地时间。

<u>。</u> 显示。

电源。

则会为堆叠中每个支持PoE的设备显示一个字段,其中包含设备ID。如果设备是独立设备或单台设备,则字段的材

示八个字段。

离线主干设备的以下信息显示在"最后已知信息"(Last Known Information)下:

| ┶品名称    | 取自设备描述MIB。<br>仅当设备是具有部分或完整SNA功能的交换机时,才会显示此字段<br>。 | SG500-52P - 52端口千兆PoE<br>堆叠托管交换机 |
|---------|---------------------------------------------------|----------------------------------|
| È机名     | 最多58个字符的字符串                                       | RND_1                            |
| Address | 显示上次看到时用于连接到设备的最后一个IP地址。                          | 192.168.1.55                     |
| /lac 地址 | 设备的基本MAC地址                                        | 00:00:b0:83:1f:ac                |
|         |                                                   |                                  |

| 苗述         | 最多80个字符的可编辑字段。              |                                |
|------------|-----------------------------|--------------------------------|
| L次查看时<br>引 | SNA最后一次以活动语言文件格式查看设备的日期和时间。 | 英语文件示例:<br>2015年11月04日17:17:53 |

客户端(终端设备,如计算机)显示以下信息:

| ^      |                                                    |                                       |
|--------|----------------------------------------------------|---------------------------------------|
| 名      | 最多58个字符的字符串                                        | RND_1                                 |
| ldress | 显示SNA用于连接设备的IP地址。单击标签旁的图标可查看其他通告地址(IPv4和<br>IPv6)。 | IPv4:192.16<br>5<br>IPv6:923:a8<br>34 |
| 地址     | 设备的基本MAC地址                                         | 00:00:b0:83                           |
| 类型     | 客户端设备的类型                                           | 电话<br>主机<br>未知                        |
| 妾的接    | 在最近的交换机上访问设备所通过的接口                                 | GE1/14                                |
|        |                                                    |                                       |

仅在单击"全部查看"**时才显**示以下参数:

| 度          |                                     | 100米                            |
|------------|-------------------------------------|---------------------------------|
|            |                                     | 10.0                            |
| 成员         | 显示连接的接口所属的活动VLAN。短划线用于连续加入<br>VLAN。 | 1、6、13-19、1054、2012-210<br>4094 |
| l用率<br>Rx) | 根据所连接端口的信息。                         | 80/42                           |
| 」耗         | 仅当客户端连接到PoE端口时才显示。                  | 8900 mW                         |
|            |                                     |                                 |

客户端组显示以下信息:

|    |                                                        | RNE                     |
|----|--------------------------------------------------------|-------------------------|
| 也址 | 显示SNA用于连接父设备的IP地址。通过按标签旁的图标,可以看到其他通告地址(IPv4和<br>IPv6)。 | IPv4<br>5<br>IPv6<br>34 |
| C地 | 父设备的基本MAC地址。                                           | 00:0                    |
|    | 如果客户端组通过云连接到网络,则显示此标签。标签将替换主机名、IP地址和MAC地址。             |                         |

接口显示以下信息:

|         | GE1/14 |
|---------|--------|
|         | LAG12  |
| 仅对端口显示。 | 铜–1G   |

|      | 接口的运行状态。                                       | Up<br>向下<br>关闭(Ad |
|------|------------------------------------------------|-------------------|
| 示的参数 |                                                |                   |
|      | 使用接口的ifAlias MIB值。最多64个字符的字符串。                 | "WS 28            |
|      |                                                | 100米1             |
|      | 仅对端口显示。<br>可以是None或LAG名称。                      | LAG15             |
|      | 仅对LAG显示,并显示LAG中作为活动成员的接口列表。连续的接口范围通过破折号连接<br>。 | GE1/4、            |
|      | 显示接口所属的活动VLAN。虚线用于连续VLAN。                      | 1、6、<br>4094      |
|      | 仅对端口显示。                                        | 80/42             |
|      | 仅对LAG显示。可能的值是Standard或LACP。                    |                   |
|      | 可能的值:                                          |                   |
|      | • 接入                                           |                   |
|      | • 中继                                           |                   |
|      | • 常规                                           |                   |
|      | • 客户                                           |                   |
|      | • 专用 — 主机                                      |                   |
|      | • 私有 — 混杂                                      |                   |
|      | 仅对支持PoE的端口显示。                                  | 8900 M            |
|      |                                                | 阻塞                |
|      | 显示接口STP状态。                                     | 转发                |
|      |                                                |                   |
|      |                                                | 6                 |
|      | 连接中的LAG数。仪当连接中全少存在一个LAG时显示。                    | 1                 |

**注意:**选择客户端或第2层云时,不显示"基本信息"部分。

### <u>通知块</u>

通知块显示选定设备上记录的最新通知或系统日志(SYSLOG)。

#### NOTIFICATIONS Show Notifications

%AAA-W-REJECT: New https connection for user cisco, source 192.168.1.138 destination 192.168.1.127 REJECTED

2016-Dec-14th 9:32:50 AM

%AAA-W-REJECT: New https connection for user cisco, source 192.168.1.138 destination 192.168.1.127 REJECTED

2016-Dec-14th 9:23:22 AM

%AAA-W-REJECT: New https connection for user cisco, source 192.168.1.138 destination 192.168.1.127 REJECTED

2016-Dec-14th 9:23:18 AM

通知部分仅在选择单个SNA设备时显示。单击"显示通知"链接时,将显示"通知"页面。

#### <u>服务块</u>

信息面板的此部分显示当前元素选择的可用服务。仅显示与所有选定元素相关的服务。如果不 支持服务的元素是选择的一部分,或同时选择设备和接口,则不显示此部分。

SERVICES

DNS Configuration

Syslog <

Time Settings <

RADIUS <

File Management <

Power Management Policy 🕨

有关服务的详细信息,请单<u>击此处</u>。

#### <u>标签</u>

标签用于根据属性识别拓扑中的元素。右侧信息的标记块显示分配给元素的所有标记(自动或 由用户分配)。您还可以从面板的此部分管理所选元素的标签。 TAGS

| Add tag name       | ADD + |
|--------------------|-------|
| PoE PSE SNA Switch |       |

有关标签的详细信息,请单<u>击此处</u>。

#### 统计信息

当查看支持SNA的设备或支持SNA的设备上的接口时,可以选择查看该接口或设备上的历史 统计信息。

#### STATISTICS

PoE Consumption (Device)

从右侧信息面板访问"统计"视图。

要查看接口或设备上的历史统计信息,请根据嵌入式计数器历史记录功能支持的参数,从可用 参数列表中选择要查看的特定参数。然后,您可以查看上一年所选接口上此参数的状态。

可以查看以下图表:

- 端口使用图
- <u>PoE消耗图(端口)</u>
- <u>PoE消耗图(设备)</u>
- <u>流量图(字节)</u>
- <u>流量图(数据包)</u>

#### <u>端口使用图</u>

此图是端口级图,显示端口的端口利用率百分比随时间变化。它适用于所有具有完全SNA支持 的设备端口。您可以选择多个端口来运行并排比较。 5 MINUTES 1 HOUR 1 DAY 1 WEEK 3 MONTHS

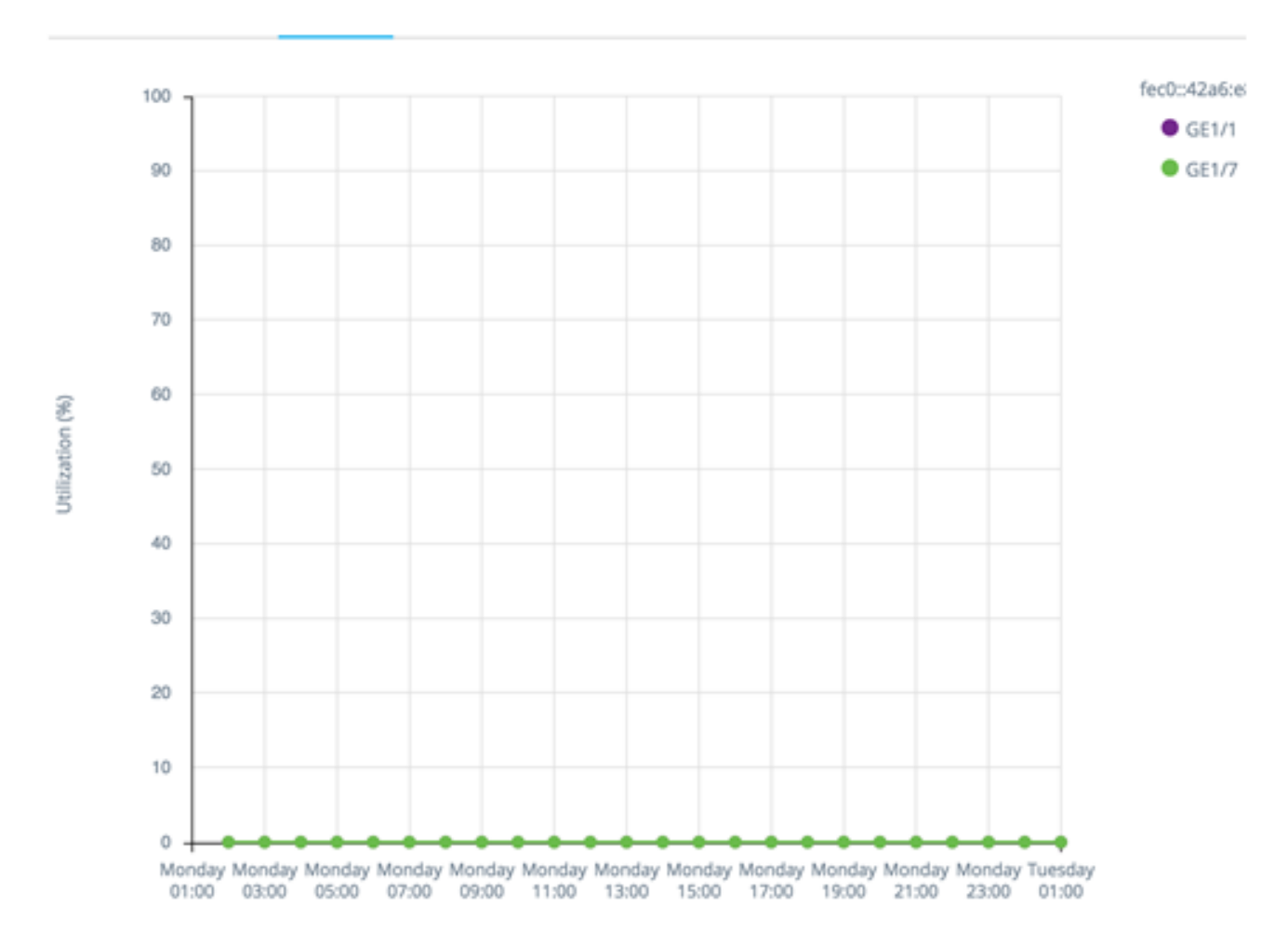

数据以百分比(0-100)形式显示,样本数和频率取决于显示的时间刻度:

- •最近五分钟—20个样本(每15秒一个)。
- •最后一小时—60个样本(每分钟1个)
- •最后一天—24个样本(每小时1个)
- •上周—7个样本(每天一个)
- •最近3个月—12个样本(每周一个)

### <u>PoE消耗图(端口)</u>

此图是端口级图,显示端口随时间的PoE利用率。它适用于所有具有完全SNA支持的设备 PoE端口。 1 HOUR 1 DAY 1 WEEK 1 YEAR

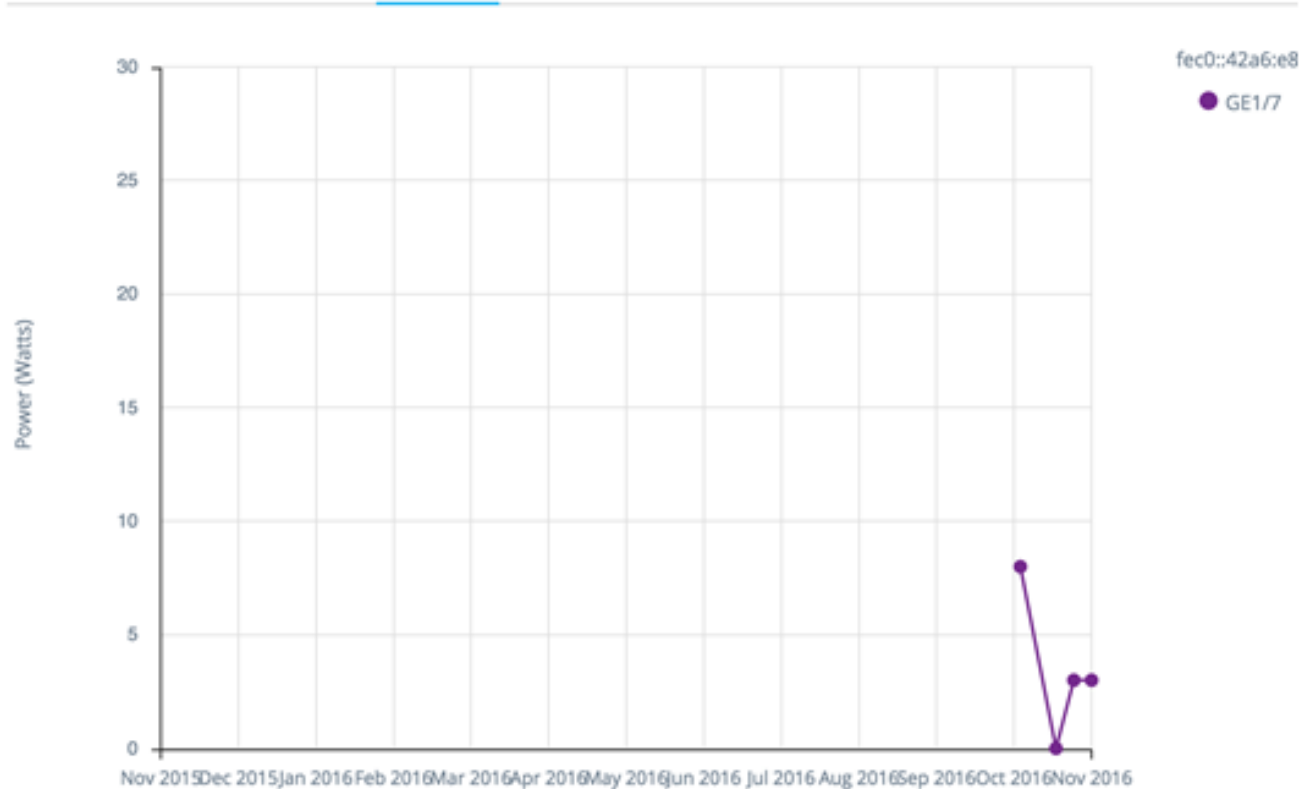

您可以选择多个端口来运行并排比较。

数据显示为瓦数(0-30/60,具体取决于端口是否具有PoE+功能),采样数和频率取决于显 示的时间刻度:

- •最后一小时—60个样本(每分钟1个)
- •最后一天—24个样本(每小时1个)
- •上周—7个样本(每天一个)
- •去年—52个样本(每周一个)

PoE消耗图(设备)

此图是设备级图,显示设备随时间的PoE利用率。该图适用于所有完全支持SNA的PoE设备。 图表按单位表示,您可以选择多个单位(从单个或多个堆栈中)以同时查看。

1 HOUR 1 DAY 1 WEEK 1 YEAR

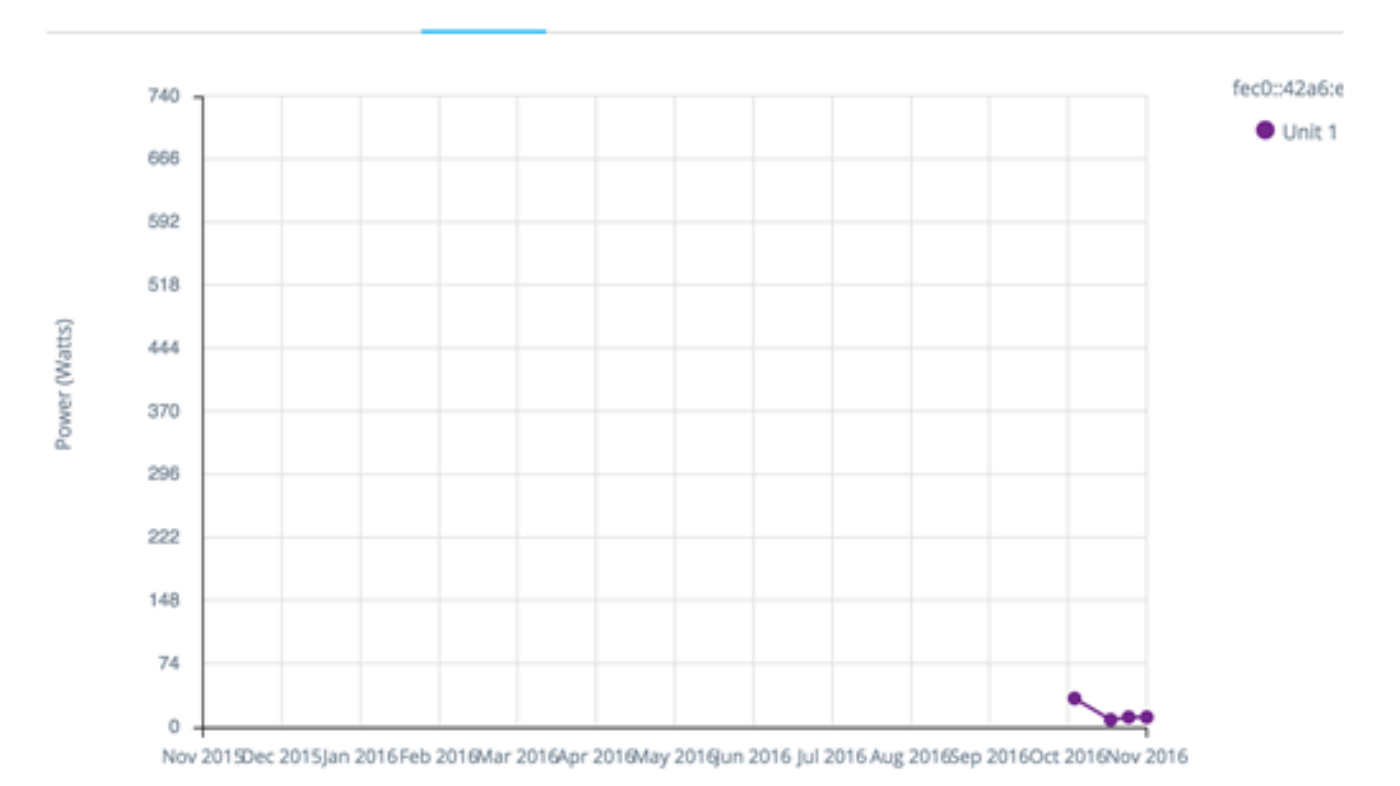

数据显示为瓦数(0是具有最高容量的所选设备的PoE容量),其采样数和频率取决于显示的 时间尺度:

- •最后一小时—60个样本(每分钟1个)
- •最后一天—24个样本(每小时1个)
- •上周 7个样本(每天一个)
- •去年—52个样本(每周一个)

#### <u>流量图(字节)</u>

此图形是一个接口级图形,以字节为单位显示接口上随时间推移的总流量。该图可用于完全支 持SNA的设备的所有接口,并且具有用于Tx和Rx流量的单独线路。您可以选择多个端口和流 量类型来运行并排比较。

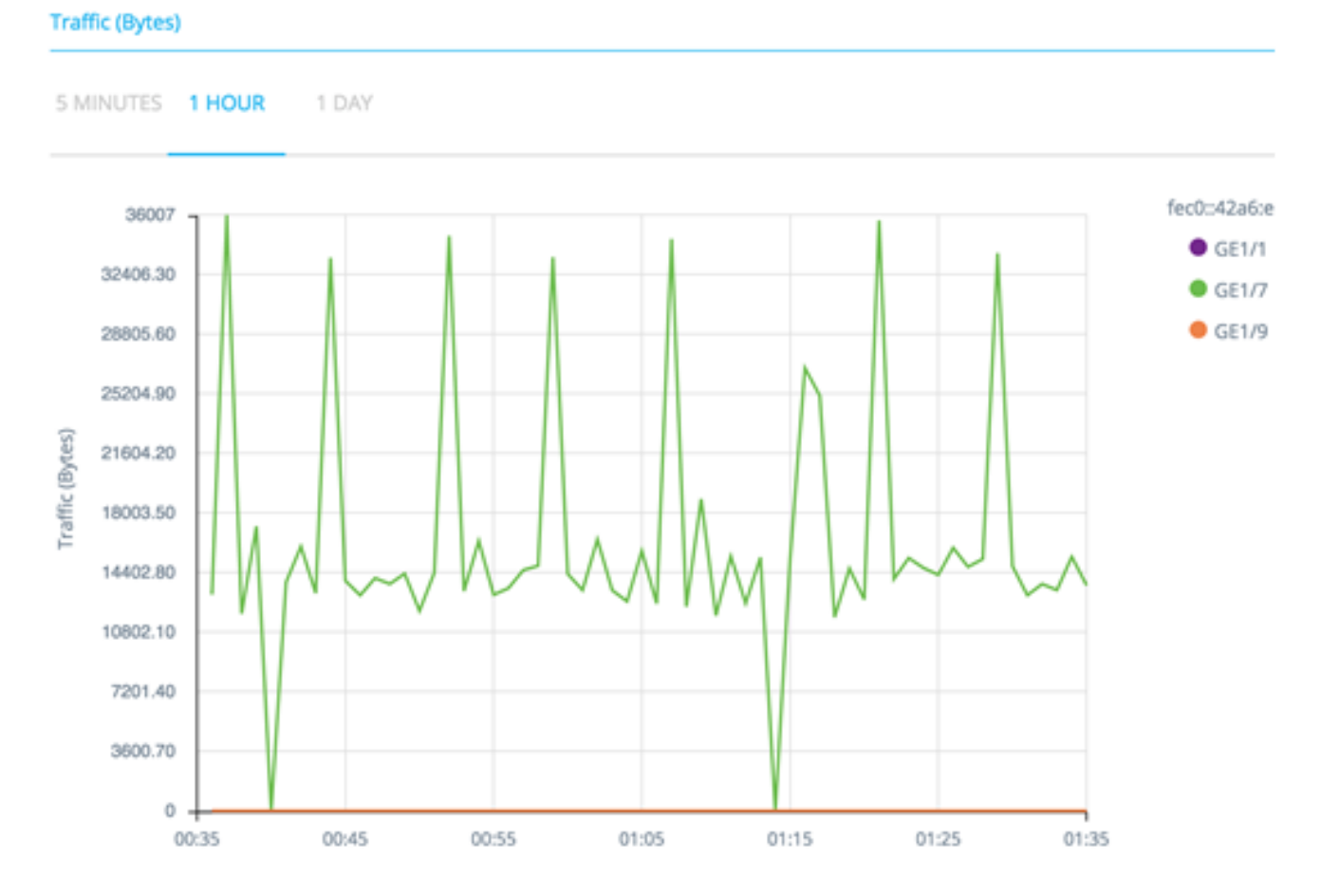

数据显示为多个二进制八位数(0 — 所选接口/时间段中最高的样本),其采样数和频率取决 于显示的时间尺度:

- •最近五分钟—20个样本(每15秒一个)。
- •最后一小时—60个样本(每分钟1个)
- •最后一天—24个样本(每小时1个)
- •上周 7个样本(每天一个)
- •最近3个月—12个样本(每周一个)

#### 流量图(数据包)

此图形是一个接口级图形,显示一段时间内接口上的总流量(以数据包为单位)。该图可用于 完全支持SNA的设备的所有接口(端口或LAG)。

两个版本中的数据都显示为数据包数(0是采样范围中的最高值),其采样数和频率取决于显示的时间尺度:

- •最近五分钟—20个样本(每15秒一个)
- •最后一小时—60个样本(每分钟1个)
- •最后一天 24个样本(每小时1个)
- •上周—7个样本(每天一个)
- •最近3个月—12个样本(每周一个)